En la Página Web Colegial <u>http://www.coavn.org</u>

En el punto de menú Visado.  $\rightarrow$  V. Telemático aparecen los Expedientes en tramitación digital .

| 🖉 Visado Digital - Listado de Expedientes Activos - Windows Internet Explorer                                        |                      | _ 8 ×              |
|----------------------------------------------------------------------------------------------------|----------------------|--------------------|
| 🔄 🔄 👻 👔 http://www.coavn.org/coavn/jsp/visadoDigital/listadoExpedientesActivos.jsp?FUNCION=buscarExpedientesActivos& | Google               | P -                |
| Archivo Edición Ver Favoritos Herramientas Ayuda                                                                     |                      |                    |
| 🙀 🏟 🍘 Wisado Digital - Listado de Expedientes Activos                                                                | 🟠 👻 🔜 👻 🖶 🍷 Página 👻 | 💮 Herramientas 🔹 💙 |
| Expedientes abiertos en tramitación digital                                                                          |                      |                    |
| EVERTENTE FACE ENTRADA OBJETO CITENTE EMPLAZANTENTO DOBLACTÓN FOTADO                                                 |                      |                    |
| LAPEDIENTE TASE ENTRADA ODETO CELENTE ENPERENTO PUDERCION ESTADO                                                     |                      |                    |
| Abrir Expediente Completo Abrir Fase                                                                                 |                      |                    |
|                                                                                                    |                      |                    |
| Crear nuevo expediente en la delegación de l'Alava                                                                   |                      |                    |
|                                                                                                    |                      |                    |
|                                                                                                    |                      |                    |
|                                                                                                    |                      |                    |
|                                                                                                    |                      |                    |
|                                                                                                    |                      |                    |
|                                                                                                    |                      |                    |
|                                                                                                    |                      |                    |
|                                                                                                    |                      |                    |
|                                                                                                    |                      |                    |
|                                                                                                    |                      |                    |
|                                                                                                    |                      |                    |
|                                                                                                    |                      |                    |
|                                                                                                    |                      |                    |
|                                                                                                    |                      |                    |
|                                                                                                    |                      |                    |
|                                                                                                    |                      |                    |
|                                                                                                    |                      |                    |
| isto                                                                                                    | Internet             | 🔍 100% 👻           |

Para crear un Expediente nuevo, selecciona la Delegación y pulsa en el botón Crear.

| 🥭 Visado Digital - Mantenimiento Expediente - Bizkaia - Windo                                                     | ows Internet Explorer                                                                                   | _ <u>8</u> ×                            |
|----------------------------------------------------------------------------------------------------|----------------------------------------------------------------------------------------------------|-----------------------------------------|
| 🕞 🕞 👻 🙋 http://www.coavn.org/coavn/jsp/visadoDigital/mant                                                         | tenimientoCabeceraExpediente.jsp?FUNCION=acceder&DELEGACION=Bizkaia                                     | 🔽 🍫 🗙 Google 🛛 🔎 🔹                      |
| Archivo Edición Ver Favoritos Herramientas Ayuda                                                                  |                                                                                                    |                                         |
| 😭 🏟 🏈 Visado Digital - Mantenimiento Expediente - Bizkaia                                                         |                                                                                                    | 🟠 👻 🔂 👻 🖶 🕈 🔂 Página 👻 🎯 Herramientas 🗸 |
| TÍTULO:<br>CÓDIGO TRABAJO: - seleccione -<br>CLASE TRABAJO:<br>TIPO TRABAJO:<br>EMPLAZAMIENTO:<br>MUNICIPIO:      | PRESUPUESTO (£):       Y       SUPERFICIE (M2):       Y       Nº VIVIENDAS:       FASES<br>CONTRATADAS: |                                         |
| Arquitectos / Sociedades                                                                                          | Clientes Añadir cliente con DNI: Añadir Crear cliente                                                   |                                         |
| ✓ Gestionar el cobro de honorarios a través del Colegio □ Ha cambiado mi situación laboral respecto a la última D | Peclaración Colegial sobre incompatibilidades Volver Aceptar                                            |                                         |
|                                                                                                    |                                                                                                    |                                         |
|                                                                                                    |                                                                                                    |                                         |
|                                                                                                    |                                                                                                    |                                         |
|                                                                                                    |                                                                                                    |                                         |
| laba                                                                                                    |                                                                                                    | ( , , , , , , , , , , , , , , , , , , , |

Rellena los datos que se indican en la pantalla relativos a la Comunicación de Encargo, Hoja Definición del Trabajo y Entrega de Documentos.

| 🖉 Visado Digital - Mantenimiento Expediente - Bizkaia - Windows I                                                                                                    | nternet Explorer                                                                                        |                                           |
|----------------------------------------------------------------------------------------------------|----------------------------------------------------------------------------------------------------|-------------------------------------------|
| COO - E http://www.coavn.org/coavn/jsp/visadoDigital/mantenimi                                                                                                    | entoCabeceraExpediente.jsp                                                                              | Google                                    |
| Archivo Edición Ver Favoritos Herramientas Ayuda                                                                                                    |                                                                                                    |                                           |
| 😭 🍄 🌈 Visado Digital - Mantenimiento Expediente - Bizkaia                                                                                                    |                                                                                                    | 🏠 🔹 🔂 🕞 🖶 🔹 🔂 Página 🔹 🎯 Herramientas 🔹 🎽 |
| TÍTULO:     30 Viviendas, locales comercial       CÓDIGO TRABAJO:     A - Proyecto de Edificación       CLASE TRABAJO:     Edificio de nueva planta       TIPO TRABAJO:     Viviendas colectivas       EMPLAZAMIENTO:     U.E. 120-3A       MUNICIPIO:     Bilbao | es, trasteros y garajes.                                                                                | <u>ه</u>                                  |
| Arquitectos / Sociedades         NOMBRE ARQUITECTO       %         10       100         Colegiado nº:       Añadir         Ø       Gestionar el cobro de honorarios a través del Colegio         Ha cambiado mi situación laboral respecto a la última Declar     | Clientes<br>Añadir cliente con DNI: Añadir<br>Crear cliente<br>ración Colegial sobre incompatibilidades |                                           |
|                                                                                                    | Volver Aceptar                                                                                          |                                           |
|                                                                                                    |                                                                                                    |                                           |
| Liste                                                                                                    |                                                                                                    | Tatamat 1008/                             |

Introduce también los Números de Colegiado del CSCAE del resto de los Arquitectos/Sociedades que participen en el proyecto así como su porcentaje de participación en el mismo.

| 🖉 Visado Digital - Mantenimiento Expedient | te - Bizkaia - Windows Internet     | Explorer                      |                   |       |                        | _ 8 ×            |
|--------------------------------------------|-------------------------------------|-------------------------------|-------------------|-------|------------------------|------------------|
| COO - E http://www.coavn.org/coavn/        | jsp/visadoDigital/mantenimientoCabe | eceraExpediente.jsp           |                   | • • • | × Google               | <b>P</b> •       |
| Archivo Edición Ver Favoritos Herramien    | itas Ayuda                          |                               |                   |       |                        |                  |
| 🔆 🍄 🌈 Visado Digital - Mantenimiento Exp   | ediente - Bizkaia                   |                               |                   | 🟠 • 1 | 🔊 👻 🖶 🔹 🔂 Página 👻 🎯 I | Herramientas 🔹 🎇 |
|                                            |                                     |                               |                   |       |                        |                  |
| TÍTULO: 30 Viviendas,                      | locales comerciales, t              | rasteros y garajes.           |                   |       |                        |                  |
| CÓDIGO TRABAJO: A - Proyecto de Ed         | lificación                          | ■ PRESUPUESTO (€):            | 22500000          |       |                        |                  |
| CLASE TRABAJO: Edificio de nueva p         | blanta                              | SUPERFICIE (M2):              | 4500              |       |                        |                  |
| TIPO TRABAJO: Viviendas colectiva          | as                                  | Nº VIVIENDAS:                 | 30                |       |                        |                  |
| EMPLAZAMIENTO: U.E. 120-3A                 |                                     | FASES<br>CONTRATADAS          | Misión Completa 🔺 |       |                        |                  |
| MUNICIPIO: Bilbao                          |                                     |                               |                   |       |                        |                  |
|                                            |                                     |                               |                   |       |                        |                  |
| Arquitectos / Sociedades                   | c                                   | lientes                       |                   |       |                        |                  |
|                                            | 96                                  |                               |                   |       |                        |                  |
|                                            | 60                                  | Võadir cliente con DNI:       | A 7 - 1'-         |       |                        |                  |
| Colorado e8: 950000                        | 40                                  |                               | Anadir            |       |                        |                  |
| Coldinado II . (1900000                    | Anadir                              | Crear cliente                 |                   |       |                        |                  |
| Gestionar el cobro de honorarios a tra     | avés del Colegio                    |                               |                   |       |                        |                  |
| Ha cambiado mi situación laboral resp      | pecto a la última Declaración C     | Colegial sobre incompatibilid | ades              |       |                        |                  |
|                                            |                                     |                               |                   |       |                        |                  |
|                                            |                                     |                               | Volver Aceptar    |       |                        |                  |
|                                            |                                     |                               |                   |       |                        |                  |
|                                            |                                     |                               |                   |       |                        |                  |
|                                            |                                     |                               |                   |       |                        |                  |
|                                            |                                     |                               |                   |       |                        |                  |
|                                            |                                     |                               |                   |       |                        |                  |
|                                            |                                     |                               |                   |       |                        |                  |
|                                            |                                     |                               |                   |       |                        |                  |
|                                            |                                     |                               |                   |       |                        |                  |
| Liste                                      |                                     |                               |                   |       | Internet               | 1009/ - /        |

Una vez introducidos los Arquitectos/Sociedades habrá que añadir el/los clientes, utilizando sus  $\rm D.N.I.s/C.I.F.s$ 

| 🜈 Visado Digital - Man | tenimiento Expediente - Bizkaia - Windows Inte                                           | rnet Exploi | rer                       |                 |      |              | _ 8 ×                         |
|------------------------|------------------------------------------------------------------------------------------|-------------|---------------------------|-----------------|------|--------------|-------------------------------|
|                        | /www.coavn.org/coavn/jsp/visadoDigital/mantenimiento                                     | CabeceraEx  | pediente.jsp              |                 |      | 🕶 🍫 🗙 Google | <b>₽</b> •                    |
| Archivo Edición Ver    | Favoritos Herramientas Ayuda                                                             |             |                           |                 |      |              |                               |
| 🚖 🎄 🏾 🌈 Visado Dig     | ital - Mantenimiento Expediente - Bizkaia                                                |             |                           |                 |      | 🟠 • 🗟 • 🖶 •  | 📴 Página 👻 🎯 Herramientas 👻 🎽 |
|                        |                                                                                          |             |                           |                 |      |              |                               |
| τίτυιο:                | 30 Viviendas, locales comerciales                                                        | , traste    | eros y garajes.           |                 |      |              |                               |
| CÓDIGO TRABAJO:        | A - Proyecto de Edificación                                                              | -           | PRESUPUESTO (€):          | 22500000        |      |              |                               |
| CLASE TRABAJO:         | Edificio de nueva planta                                                                 | -           | SUPERFICIE (M2):          | 4500            |      |              |                               |
| TIPO TRABAJO:          | Viviendas colectivas                                                                     | •           | Nº VIVIENDAS:             | 30              |      |              |                               |
| EMPLAZAMIENTO:         | U.E. 120-3A                                                                              |             | FASES                     | Misión Completa |      |              |                               |
| MUNICIPIO:             | Bilbao                                                                                   |             | CONTRATADAS:              |                 |      |              |                               |
|                        |                                                                                          |             |                           |                 |      |              |                               |
| Arquitectos / Soc      | riedades                                                                                 | Cliente     | •                         |                 |      |              |                               |
| , inquitactos , sou    |                                                                                          | circince    | -                         |                 |      |              |                               |
| NOMBRE A               | RQUITECTO %                                                                              |             |                           |                 |      |              |                               |
| 10                     | 60                                                                                       | Añadir      | offente con DNI: 30123    | Añadir          |      |              |                               |
| 95                     | 40                                                                                       | Crea        | ar cliente                |                 |      |              |                               |
| Colegiado nº:          | Añadir                                                                                   |             |                           |                 |      |              |                               |
|                        |                                                                                          |             |                           |                 |      |              |                               |
| Gestionar el cobr      | o de honorarios a través del Colegio<br>situación laboral respecto a la última Declaraci | ón Colonia  | l cobre incompatibilida   | den             |      |              |                               |
|                        | situación laboral respecto a la ultima Deciarac                                          | on colegia  | in sobre incompatibilitia | 065             |      |              |                               |
|                        |                                                                                          |             |                           |                 |      |              |                               |
|                        |                                                                                          |             | ,                         | Volver Aceptar  |      |              |                               |
|                        |                                                                                          |             |                           |                 |      |              |                               |
|                        |                                                                                          |             |                           |                 |      |              |                               |
|                        |                                                                                          |             |                           |                 |      |              |                               |
|                        |                                                                                          |             |                           |                 |      |              |                               |
|                        |                                                                                          |             |                           |                 |      |              |                               |
|                        |                                                                                          |             |                           |                 |      |              |                               |
|                        |                                                                                          |             |                           |                 |      |              |                               |
|                        |                                                                                          |             |                           |                 | <br> | Internet     | 1008/ -                       |

Si el cliente existe, en la Base de datos COAVN aparecen sus datos, aunque si lo deseas, se pueden cambiar. Si el cliente no existe, introduce sus datos.

| 🔁 Visado Digital - Clientes - Windows Internet Explorer                                                                                                    |                                           |
|----------------------------------------------------------------------------------------------------|-------------------------------------------|
| http://www.coavn.org/coavn/jsp/visadoDigital/crearCliente.jsp?FUNCION=buscarPorDNI&DNI=                                                                                                    | Google                                    |
| Cliente NO ENCONTRADO. Puede crear un nuevo cliente con el DNI Indicado.                                                                                                    | 🧌 + 🔜 - 🖶 + 🕞 Página + 🎯 Herramientas - 🎽 |
| Nuevo cliente         CIF:       30123456         NOMBRE:       CLIENTE DE PRUEBAS         DOMICILIO:       Alameda Mazarredo Nº 69, 1°         CP:       48009         POBLACIÓN:       BILBAO         TELÉFONO:       944231636         Cancelar       Aceptar         Isto       Internet         V       Gestionar el cobro de honorarios a través del Colegio         Ha cambiado mi situación laboral respecto a la última Declaración Colegial sobre incompatibilidades | ی<br>ا                                    |
| Volver Aceptar                                                                                                    |                                           |

Indica si quiere que el Colegio gestione el cobro de los Honorarios o no, y si la situación laboral ha variado desde la ultima declaración de incompatibilidades. Finalmente, pulsa Aceptar.

| chivo Edición Ver                                                                         | Favoritos Herramientas Ayuda                                                                                                    |               |                                                                                |                                            |                          |            |
|-------------------------------------------------------------------------------------------|----------------------------------------------------------------------------------------------------|---------------|--------------------------------------------------------------------------------|--------------------------------------------|--------------------------|------------|
| 🍄 🏾 🏉 Visado Diç                                                                          | gital - Mantenimiento Expediente - Bizkaia                                                                                                 | 1             |                                                                                |                                            | 🏠 🔹 🗟 👻 🖶 🔹 🔂 Página 🔹 🥥 | Herramient |
| ÍTULO:<br>IÓDIGO TRABAJO:<br>LASE TRABAJO:<br>IPO TRABAJO:<br>MPLAZAMIENTO:<br>IUNICIPIO: | 30 Viviendas, locales comercial<br>A - Proyecto de Edificación<br>Edificio de nueva planta<br>Viviendas colectivas<br>U.E. 120-3A<br>Bibao | es, trast     | PRESUPUESTO (€):<br>SUPERFICIE (M2):<br>N° VIVIENDAS:<br>FASES<br>CONTRATADAS: | 222500000<br>4500<br>30<br>Misión Completa |                          |            |
| Arquitectos / Soc<br>NOMBRE A<br>1<br>9:                                                  | ciedades<br>IRQUITECTO %<br>60<br>40                                                                                                    | Cliente       | TE DE PRUEBAS (30123                                                           | 456)                                       |                          |            |
| Colegiado nº:                                                                             | Añadir<br>ro de honorarios a través del Colegio                                                                                            | Cre           | ar cliente                                                                     |                                            |                          |            |
| Colegiado nº:                                                                             | ro de honorarios a través del Colegio<br>situación laboral respecto a la última Decla                                                      | Cre           | ar cliente<br>al sobre incompatibilid <del>a</del>                             | Volver Aceptar                             |                          |            |
| Colegiado nº:                                                                             | ro de honorarios a través del Colegio<br>situación laboral respecto a la última Decla                                                      | ración Colegi | ar cliente                                                                     | Volver Aceptar                             |                          |            |
| Colegiado nº:<br>Gestionar el cobi<br>Ha cambiado mi                                      | ro de honorarios a través del Colegio<br>situación laboral respecto a la última Decla                                                      | Cre           | ar cliente                                                                     | Volver Aceptar                             |                          |            |

Estos son los datos de la cabecera que una vez Validados por el Registro de Entrada colegial no se podrán cambiar desde el Visado Digital. Hasta entonces se pueden editar los datos mediante el botón Editar Datos Cabecera.

| 🖉 Visado Digital - Res                                                                           | umen Expediente - Bizkaia - Windows I                                                                                                    | nternet | Explorer                                                                                            |                                                    |                     |        |                  | _ <u>8</u> ×               |
|--------------------------------------------------------------------------------------------------|----------------------------------------------------------------------------------------------------|---------|----------------------------------------------------------------------------------------------------|----------------------------------------------------|---------------------|--------|------------------|----------------------------|
| 🕒 🕤 👻 🛃 http:/                                                                                   | //www.coavn.org/coavn/jsp/visadoDigital/res                                                                                                    | imenExp | ediente.jsp?FUNCION=acce                                                                            | der&ID_CABECERA_EXP=408                            | DELEGACION =Bizkaia |        | 💌 🐓 🗙 Google     | P -                        |
| Archivo Edición Ver                                                                              | Favoritos Herramientas Ayuda                                                                                                    |         |                                                                                                    |                                                    |                     |        |                  |                            |
| 🙀 🏟 🏾 🏉 Visado Dig                                                                               | gital - Resumen Expediente - Bizkaia                                                                                                    |         |                                                                                                    |                                                    |                     |        | 🐴 • 🗟 • 🖶 • 🕞 Pi | igina 🔹 🎯 Herramientas 🔹 🎇 |
| EXPEDIENTE:<br>CÓDIGO TRABAJO:<br>CLASE TRABAJO:<br>TIPO TRABAJO:<br>OBJETO:<br>Arquitectos / So | B/Ref. 40<br>A - Proyecto de Edificación<br>Edificio de nueva planta<br>Viviendas colectivas<br>30 Viviendas,locales comerciales, tr<br>garajes. | asteros | EMPLAZAMIENTO:<br>MUNICIPIO:<br>PRESUPUESTO (€):<br>SUPERFICIE (M2):<br>V Nº VIVIENDAS:<br>Clientes | U.E. 120-3A<br>Bilbao<br>22.500.000<br>4.500<br>30 |                     |        |                  | A                          |
| 10                                                                                               | FASE F                                                                                                    | ECHA [  | CLIENTE DE PRUEB                                                                                    | ECHA DE VISADO                                     | atos Cabecera       | ]<br>] |                  |                            |
|                                                                                                  |                                                                                                    | Abı     | ir Fase Seleccionada                                                                                | Nueva Fase                                         | Eliminar Fase       |        |                  |                            |
|                                                                                                  |                                                                                                    |         | Volver                                                                                              | Eliminar E                                         | xpediente           |        |                  |                            |
|                                                                                                  |                                                                                                    |         |                                                                                                    |                                                    |                     |        |                  |                            |
|                                                                                                  |                                                                                                    |         |                                                                                                    |                                                    |                     |        |                  |                            |
|                                                                                                  |                                                                                                    |         |                                                                                                    |                                                    |                     |        |                  |                            |
|                                                                                                  |                                                                                                    |         |                                                                                                    |                                                    |                     |        |                  |                            |
|                                                                                                  |                                                                                                    |         |                                                                                                    |                                                    |                     |        |                  |                            |
| Listo                                                                                            |                                                                                                    |         |                                                                                                    |                                                    |                     |        | 👩 😂 Internet     | € 100% - /                 |

Para Añadir una Fase pulsa el botón Nueva Fase y sigue rellenando los datos de la Fase.

Una vez introducidos los datos hay que subir el proyecto (los documentos pdf), para lo que deberás pulsar en examinar y seleccionar los ficheros pertinentes.

| Øvisado Digital - Fase de Expediente - Bizkaia - Windows Internet Explorer                                                                                                    |                    | _ 8 ×                |
|----------------------------------------------------------------------------------------------------|--------------------|----------------------|
| S + P http://www.ccavn.org/ccavn/sp/visadoDigital/mantenimientoFaseExpediente_jsp                                                                                                    | 💌 🐓 🗙 Google       | P -                  |
| 😭 🎶 🍘 Visado Digital - Fase de Expediente - Bizkaia                                                                                                    | 🟠 🔹 🔂 👒 🖶 Página - | • 🌀 Herramientas 🔹 » |
| PASE TRABAJO:     Proyecto basico     EXPEDIENTE:     B/Ref. 40       PRESUPUESTO     22.500.000     SUPERFICIE     4.500       (%):     (M2);     4.500       © EXPEDIENTE URGENTE. MOTIVO:     Esta fase no tiene documentación |                    |                      |
| Nuevo Documento: Examinar Diadir                                                                                                    |                    |                      |
| Begir archivo 😵 🗶<br>Buscaren: 🏠 Proy                                                                                                    |                    |                      |
| Documentos<br>reciertes<br>Escatorio                                                                                                    |                    |                      |
| Me documentos                                                                                                    |                    |                      |
| Mis atos de red Nombre: Memoria paf Abrir<br>Tipo: Todos los archivos (*.*) Cancelar                                                                                                    |                    |                      |
| Listo                                                                                                    | linternet          |                      |

Para terminar de subir el fichero pulsa en Añadir.

| 🖉 Visado Digital - Fase de Expediente - Bizkaia - Windows Internet Explorer                                                                                                    |                                  | _ 8 ×                |
|----------------------------------------------------------------------------------------------------|----------------------------------|----------------------|
| S + P http://www.coavn.org/coavn/jsp/visadoDigital/mantenimientoFaseExpediente.jsp                                                                                                    | 💌 🐓 🗙 Google                     | P •                  |
| 🙀 🎶 🌈 Vsado Digital - Fase de Expediente - Bizkaia                                                                                                    | 🐴 🔹 🔜 👒 🖶 🗣 Eyr Página           | • 🕥 Herramientas • » |
| Visado Digital - Fase de Expediente - Bakas FASE TRABAJO: Proyecto basico Expediente - Bakas PRESUPUESTO 22.500.000 (0) EVIVIENDAS: 30 Expediente URGENTE. MOTIVO: Esta fase no tiene documentación Nuevo Documento: L'IProyIVI!Memoria.pdf Guardar Cancelar | (•) * b) * (•) * (•) * (•) * (•) | (i) Heramiertas      |
| Listo                                                                                                    | Internet                         | 100% -               |

Hay que tener en cuenta que en todas y cada una de las páginas que compone el proyecto se sobreimpresionará el sello de visado. Este sello tendrá un tamaño de 1,5 cm. de ancho y de 10 a 15 cm. de alto dependiendo el sello que se inserte. Se ubicará en la esquina inferior derecha dejando 5 cm. del margen inferior y 1 cm del margen derecho.

Por cada fichero que selecciones, podrás previsualizar la inserción del sello de visado y clasificar la documentación, pudiendo incluso introducir unas pequeñas observaciones.

| 🖉 Visado Digital - Fase de Expediente - Bizkaia - Windows Internet Explorer                                                                                                    | _[6]                                    |
|----------------------------------------------------------------------------------------------------|-----------------------------------------|
|                                                                                                    | Google                                  |
| 🔆 🀼 🏉 Visado Digital - Fase de Expediente - Bizkaia                                                                                                    | 🟠 🔹 🔂 👻 🖶 🔹 🔂 Página 👻 🌀 Herramientas 👻 |
| FASE TRABAJO:         Proyecto basico         EXPEDIENTE:         B/Ref. 40           PRESUPUESTO         22.500.000         SUPERFICIE         4.500           (6):         (W2):         4.500         (W2): |                                         |
| Documentación de la Fase                                                                                                    |                                         |
| Memoria.odf.(0,01 MB) 🖏 Estado: No Enviado                                                                                                    | <b>`</b>                                |
| Alta: 05/05/2009 Previsualizar                                                                                                    |                                         |
| ARQUITECTOS FIRMADO                                                                                                    |                                         |
|                                                                                                    |                                         |
|                                                                                                    |                                         |
|                                                                                                    |                                         |
| Nuevo Documento: Examinar Añadir                                                                                                    |                                         |
| Guardar Cancelar Enviar a Visado                                                                                                    |                                         |
|                                                                                                    |                                         |
|                                                                                                    |                                         |
|                                                                                                    |                                         |
|                                                                                                    |                                         |
|                                                                                                    |                                         |
|                                                                                                    |                                         |
| Usto                                                                                                    | 😜 Internet 🔍 100%                       |

Incorpora todos los ficheros que componen el proyecto mediante el Examinar  $\rightarrow$  Añadir.

| Visado Digital - Fase de Expediente - Bizkaia - Windows Internet Explorer            |                                   |
|--------------------------------------------------------------------------------------|-----------------------------------|
| y 😔 🔻 🙋 http://www.coavn.org/coavn/jsp/visadoDigital/mantenimientoFaseExpediente.jsp | Google                            |
| 🐼 🌈 Visado Digital - Fase de Expediente - Bizkaia                                    | 🏠 👻 🔜 👻 🥵 Página 👻 🎯 Herramientas |
| EXPEDIENTE URGENTE. MOTIVO:                                                          |                                   |
|                                                                                      |                                   |
| Documentación de la Fase                                                             |                                   |
| Catada Na Fasi                                                                       |                                   |
| Memoria.pdf (0,01 MB)                                                                | nauo                              |
| Alta: 05/05/2009 Previsualizar                                                       |                                   |
| ARQUITECTOS FIRMADO                                                                  |                                   |
| 10 Firmar                                                                            |                                   |
| Memoria Añadir Observaciones:                                                        |                                   |
|                                                                                      |                                   |
| 6                                                                                    |                                   |
| Planos.pdf (0,13 MB)                                                                 | riado                             |
| Alta: 05/05/2009 Previsualizar                                                       |                                   |
| ARQUITECTOS FIRMADO                                                                  |                                   |
| 10 Firmar                                                                            |                                   |
| Memoria Añadir Observaciones:                                                        |                                   |
|                                                                                      |                                   |
|                                                                                      |                                   |
| Nuevo Documento: Examinar Añadir                                                     |                                   |
|                                                                                      |                                   |
| Guardar Cancelar Enviar a                                                            | a Visado                          |
|                                                                                      |                                   |
|                                                                                      |                                   |
|                                                                                      |                                   |
|                                                                                      |                                   |
|                                                                                      | 100%                              |

Puedes comprobar, mediante el botón de previsualización, dónde y cómo se presentaría el sello de visado.

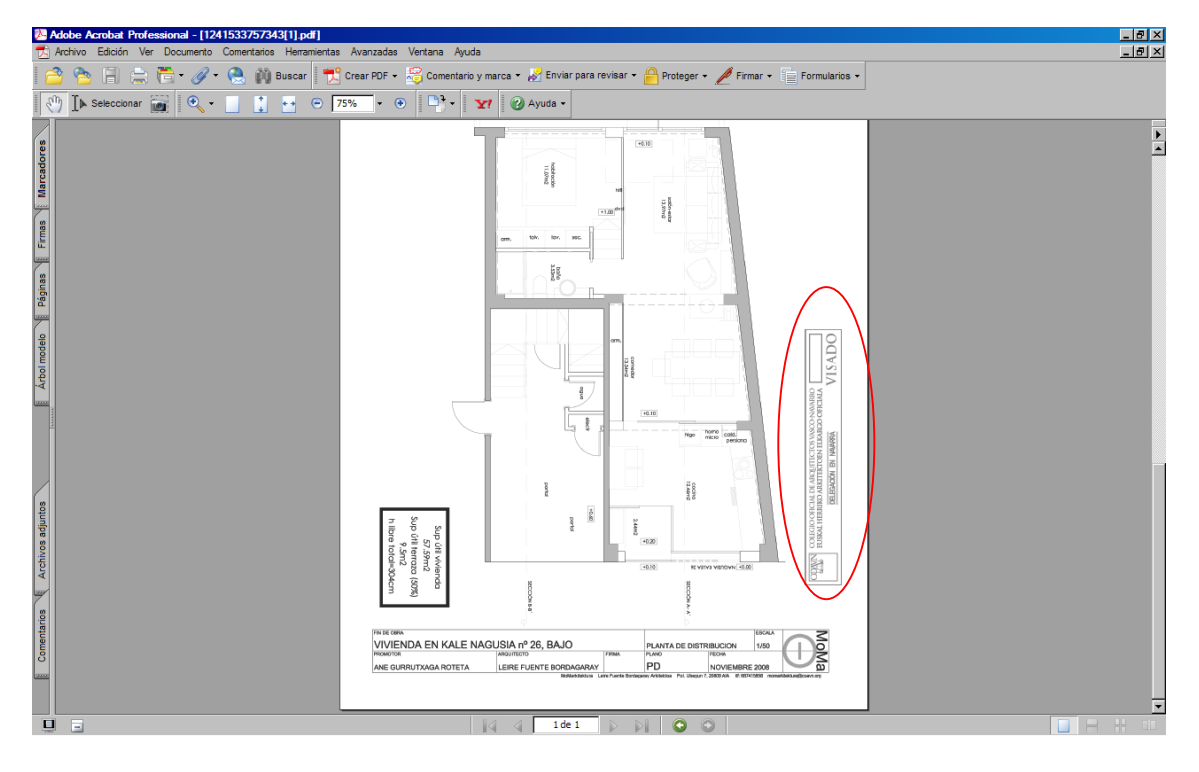

Finalmente, una vez introducidos todos los ficheros, sólo falta que cada uno de los Autores del Proyecto firme con su firma electrónica todos los ficheros.

| sado Digital - Fase de Expediente - Bizkaia - Windows Internet Explorer                                                                                                    |                                |
|----------------------------------------------------------------------------------------------------|--------------------------------|
| Image: The second second se | Coogle                         |
| 🎸 🌈 Visado Digital - Fase de Expediente - Bizkaia                                                                                                    | 🏠 👻 🗟 👻 🖶 Página 👻 🍥 Herramier |
| EXPEDIENTE URGENTE. MOTIVO:                                                                                                    |                                |
|                                                                                                    |                                |
| ocumentación de la Fase                                                                                                    |                                |
| Mamazia adf (0.01 Ma)                                                                                                    | do: No Enviado                 |
| TREMOTA.DOT (U,UI MD)                                                                                                    |                                |
| Alta: 05/05/2009 Previ                                                                                                    | revisualizar                   |
| ARQUITECTOS FIRMADO                                                                                                    |                                |
| Largardo                                                                                                    |                                |
| Memoria Añadir Observaciones: Firma del documento                                                                                                    |                                |
| Documento a Firmar:                                                                                                    |                                |
| Memora par                                                                                                    |                                |
| Colegiado:                                                                                                    |                                |
| Alta: 05/05/2009                                                                                                    | Cancelar                       |
| ARQUITECTOS FIRM/                                                                                                    | dailCelar                      |
|                                                                                                    |                                |
| Memoria Añadir Observaciones:                                                                                                    |                                |
|                                                                                                    |                                |
|                                                                                                    |                                |
| Nuevo Documento: Añadir                                                                                                    | ir                             |
|                                                                                                    |                                |
| Guardar Cancelar                                                                                                    | Enviar a Visado                |
|                                                                                                    |                                |
|                                                                                                    |                                |
|                                                                                                    |                                |
|                                                                                                    | 🔛 Internet 🔩 100               |

Hay que introducir el Pin de la Firma.

| SVisado Digital - Fase de Expediente - Bizkaia - Windows Internet Explorer        |                                       |
|-----------------------------------------------------------------------------------|---------------------------------------|
| 🚱 📀 👻 http://www.coavn.org/coavn/sp/visadoDigital/mantenimientoFaseExpediente.jsp | Google 🖉 🗸                            |
| 😭 🏟 🍘 Visado Digital - Fase de Expediente - Bizkaia                               | 🐴 🔹 📾 👻 🖶 🗣 Página 👻 🎯 Herramientas 👻 |
| EXPEDIENTE URGENTE. MOTIVO:                                                       |                                       |
| Memoria.pdf (0,01 MB)                                                             |                                       |
| Alta: 05/05/2009 Previsualizar                                                    |                                       |
| ARQUITECTOS                                                                       |                                       |
| Nuevo Documento: Examinar Añadir<br>Guardar Cancelar Enviar a Visado              |                                       |
| *                                                                                 |                                       |

Una vez firmado por todos los autores, pulsa el botón Enviar a visados.

| 🖉 Visado Digital - Fase de Expediente - Bizkaia - Windows                                          | Internet Explorer                  |                     |   | _ 8 ×                                   |
|----------------------------------------------------------------------------------------------------|------------------------------------|---------------------|---|-----------------------------------------|
| SS + Ittp://www.coavn.org/coavn/jsp/visadoDigital/n                                                | nantenimiento Fase Expediente jsp  |                     | • | 🕈 🗙 Google 🖉 🖓                          |
| 🔆 🔅 🧭 Visado Digital - Fase de Expediente - Bizkaia                                                |                                    |                     | 6 | 🔹 🔝 👻 🖶 🔹 🔂 Página 🔹 🎯 Herramientas 🔹 🎽 |
| FASE TRABAJO: Proyecto basico PRESUPUESTO (22.500.000 Nº VIVIENDAS: 30 EXPEDIENTE URGENTE. MOTIVO: | EXPEDIENTE:<br>SUPERFICIE<br>(M2); | B/Ref. 40<br>[4.500 |   | Å                                       |
| Documentación de la Fase                                                                           |                                    |                     |   |                                         |
| Memoria.pdf (0,01 MB)                                                                              |                                    | Estado: No Enviado  |   |                                         |
| Alta: 05/05/2009                                                                                   |                                    | Previsualizar       |   |                                         |
| ARQUITECTOS                                                                                        | FIRMADO                            |                     |   |                                         |
| Memoria Añadir O                                                                                   | bservaciones:                      |                     |   |                                         |
| <u>Planos.pdf (</u> 0,13 MB)                                                                       |                                    | Estado: No Enviado  |   |                                         |
| Alta: 05/05/2009                                                                                   |                                    | Previsualizar       |   |                                         |
| ARQUITECTOS                                                                                        | FIRMADO                            |                     |   |                                         |
| Memoria 💽 Añadir O                                                                                 | bservaciones:                      |                     |   |                                         |
| Nuevo Documento:                                                                                   | Examinar                           | Añadir              |   |                                         |
| 114                                                                                                | Guardar Cancelar                   | Enviar a Visado     |   | T (0) Internet                          |